## 忘记官网密码,如何重设?

## 1 点击 Forgot Password

| Login   Register                                   |            |                 |                          |                       |                  | 🗌 Mob                     | ile version   My Pr | rofile   My Order |  |  |  |
|----------------------------------------------------|------------|-----------------|--------------------------|-----------------------|------------------|---------------------------|---------------------|-------------------|--|--|--|
|                                                    |            |                 |                          |                       |                  | Malaysia 馬來西亞   中国大陆   臺灣 |                     |                   |  |  |  |
| <b> 健心菀</b> ®MindGym <sup>@Malaysia 马来西亚</sup>     | 首页<br>Home | 精品课程<br>Courses | 培训订制<br>Training         | 检定认证<br>Certification | 应用产品<br>Products | 资源检索<br>Resources         | 线上服务<br>Service     | 关于我们<br>About Us  |  |  |  |
| 会员登录 Login<br>———————————————————————————————————— |            |                 |                          |                       |                  |                           |                     |                   |  |  |  |
| 🌡 Username                                         |            |                 |                          |                       |                  |                           |                     |                   |  |  |  |
|                                                    | Password   |                 |                          |                       |                  |                           |                     |                   |  |  |  |
| Remember me (free landing within two week:         |            |                 |                          |                       |                  |                           |                     |                   |  |  |  |
|                                                    |            |                 | Login                    |                       |                  |                           |                     |                   |  |  |  |
|                                                    |            | Pa              | orgot your R<br>assword? | legister for<br>free> |                  |                           |                     |                   |  |  |  |

## 2 输入身份证号码

|                                 |      | Remember me (free landing within two week: Login |   |           |
|---------------------------------|------|--------------------------------------------------|---|-----------|
|                                 |      | Forgot Password                                  | < |           |
|                                 |      | Account:                                         |   |           |
| 精品课程                            | 培训订制 | Next                                             | 民 | 客服电话: 03- |
| 1indGym 版权所<br>rsion  This web: |      |                                                  |   |           |

## 3 重设密码

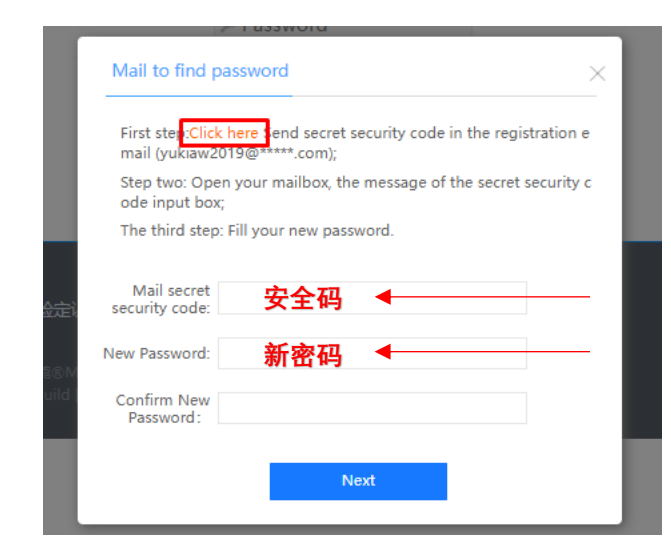

- 1. 点击 Click here, 您将会收到 Email
- 2. 输入 Email 提供的安全码
- 3. 输入新密码
- 4. 点击 Next, 就可重新登入